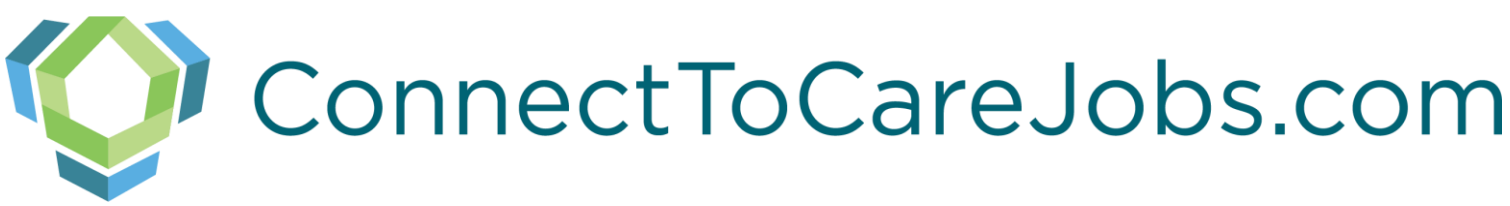

## Healthcare Worker/Facility Registration: A Quick Guide to Online Healthcare Worker and Facility Matching

ConnectToCareJobs.com promotes the opportunity for registered facilities, agencies, organizations, and providers to identify the specific staffing needs they have for a short-term or on-going basis. At the same time, individuals who are licensed and/or trained for the various roles in these facilities and identified settings can register their availability and willingness to fill shifts. An algorithm then matches the workers and the openings – in real-time. States and Territories have the ability to manage which facilities, agencies, organizations, and providers are included to enable those in crisis to get preference and to monitor the matching efforts.

#### Main Sections of ConnectToCareJobs

I'm a Healthcare Professional looking for work

I'm a Healthcare Facility looking for professionals

#### Contents

| Main       | Sections of ConnectToCareJobs                                                                                 | 1   |
|------------|----------------------------------------------------------------------------------------------------|-----|
| I.         | Landing Page and Creating an Account                                                                          | 2   |
| 1.         | What browser works with ConnectToCareJobs.com?                                                                | 2   |
| 2.<br>work | How do I create a ConnectToCareJobs.com administrator account if I am a looking for professionals and<br>ers? | 3   |
| 3.<br>oppo | How do I request a ConnectToCareJobs.com account if I am a seeking employment or volunteer<br>ortunities?     | 4   |
| II.        | Healthcare Worker Portal                                                                                      | 6   |
| III.       | Healthcare Provider/Facility Dashboard                                                                        | .12 |
| 1.         | How to complete the Facility Registration Portal form?                                                        | .13 |
| 2.         | How to see your job matches for your facility?                                                                | .15 |
|            |                                                                                                    | .16 |
| Арре       | endix A: Position Descriptions                                                                                | .17 |

## I. Landing Page and Creating an Account

ConnectToCareJobs.com

Provider and Healthcare Professional Match

## Healthcare Worker & Facility Registration

Our healthcare facilities are experiencing an unprecedented staffing shortage. We're here to help facilities find quality health workers to share their skills and talents.

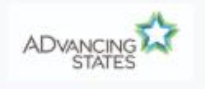

ADvancing States 241 18th Street S, Suite 403, Arlington, VA 22202 Phone: (202) 898 About Us | Terms | Copyright 2020 | Leadership, innovation, collabora

#### 1. What browser works with ConnectToCareJobs.com?

Google Chrome, Firefox, Microsoft Edge, Internet Explorer, Safari.

What is the URL for ConnectToCareJobs.com?

www.connecttocarejobs.com

Note: Do not use your back button on your browser. Selecting the

🔘 ConnectToCareJobs.com

previous screen.

logo in the top left corner redirects you to the

Note: Clear cache may be needed after software updates.

- 2. How do I create a ConnectToCareJobs.com administrator account if I am looking for professionals and workers?
  - Participating facilities and other entities will be loaded into ConnectToCareJobs.com by the state in which the facility license has been issued or as determined by the state.
  - Once the state uploads a facility/entity, the facility/entity will receive an email requesting additional information.

|   | Select               | I'm a Healthcare Facility looking for professionals                                                                            |  |  |
|---|----------------------|----------------------------------------------------------------------------------------------------|--|--|
|   | Jeicet               |                                                                                                    |  |  |
| • | Next, se<br>Enter th | elect Register as a new facility link below the button.<br>The email address where you received the invitation to participate. |  |  |
|   | Em                   | ail address                                                                                                    |  |  |
|   |                      |                                                                                                    |  |  |

We'll never share your email with anyone else.

- Follow the password policy to create a password.

|            | Password Policy<br>Password should be at least 8 characters long                                        |  |
|------------|----------------------------------------------------------------------------------------------------|--|
|            | with one uppercase letter, one lowercase letter,<br>one special character (\$, #, @, !) and one number. |  |
| Password   |                                                                                                    |  |
| Confirm Pa | ssword                                                                                                  |  |

Read the Privacy Policy and Terms & conditions, select
 I accept

By clicking "I accept", submitting an intake form or otherwise accessing and using the Services, you agree that you have read and understood, and, as a condition of your use of the Services, you agree to be bound by these Terms. Click here to read the Privacy Policy and Terms & Conditions

Submit

- Press button.
- An email with your verification code will arrive to your email account.
- Check your email for the verification code to continue.

| Conn                                                     | ect To Care Jobs + -                                                                                                    |             |
|----------------------------------------------------------|----------------------------------------------------------------------------------------------------|-------------|
| $\leftarrow \hspace{0.1 in} \rightarrow \hspace{0.1 in}$ | C 🔒 uat.connecttocarejobs.com/signup 💁 🔍 🔅                                                                                        | P :         |
| Apps                                                     | cffi CitiBusiness Online 🔇 WebApps Manage 🔛 Unum.com 🞴 United Concordia A 💊 United Healthcare E 🖸 SAP Concur 🧧 Account Settings - | »           |
| 🚫 Co                                                     | nnectToCareJobs.com Home Log In                                                                                                   |             |
|                                                          | Sign Up                                                                                                    | 4           |
|                                                          | Check Email for Verification Code                                                                                                 |             |
|                                                          | Submit                                                                                                    |             |
|                                                          |                                                                                                    | 4           |
|                                                          |                                                                                                    |             |
|                                                          |                                                                                                    |             |
|                                                          | No-reply@verificationemail.com<br>Your verification code<br>[EXTERNAL] Your verification codd<br>702660 <end></end>               | e is        |
| ADVANCING                                                | ADvancing States 241 18th Street 5, Suite 403, Arlington, VA<br>Terms   Copyright 2020   Leadership, inno                         | g           |
| ج 🖶                                                      | P Type here to search O 🖽 🛃 🧠 🐼                                                                                                   | M<br>020 27 |
| Enter verifica<br>You will rece                          | ation code and press button.<br>ive the below notification:                                                                       |             |
|                                                          | Sign Up                                                                                                    |             |
|                                                          | Your email account is successfully verified. Please click on Login                                                                |             |
|                                                          |                                                                                                    |             |

- Follow the link and login using the newly created account details, and user enrollment is complete. Make sure to check your spam or junk mail folder for the incoming email.

#### 3. How do I request a ConnectToCareJobs.com account <u>if I am seeking</u> <u>employment or volunteer opportunities</u>?

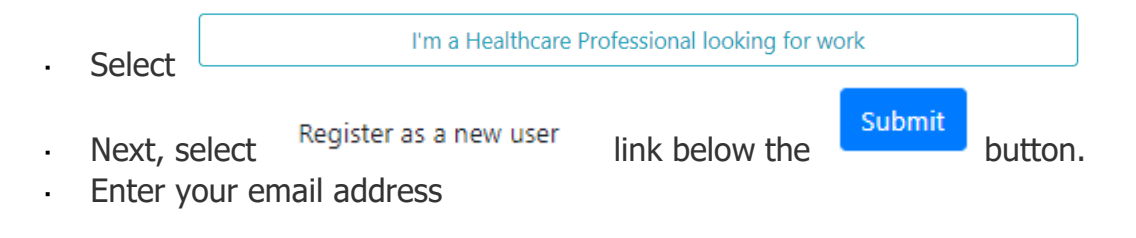

#### Email address

|                                      | We'll never share your email with anyone else.                                                                                |  |
|--------------------------------------|----------------------------------------------------------------------------------------------------|--|
| Follow th                            | e password policy to create a password.                                                                                       |  |
| Password                             | Policy                                                                                                    |  |
| Password<br>with one u<br>one specia | should be at least 8 characters long<br>uppercase letter, one lowercase letter,<br>al character (\$, #, @, !) and one number. |  |
| Passwo                               | vrd                                                                                                    |  |
|                                      |                                                                                                    |  |
| Confirm                              | n Password                                                                                                    |  |
|                                      |                                                                                                    |  |

· Read the Privacy Policy and Terms & conditions, select

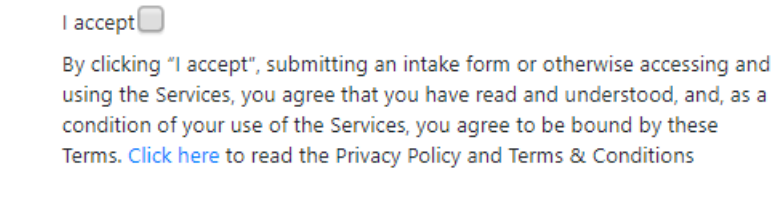

Press Submit button.

•

- An email with your verification code will arrive in your email account.
   Check your spam or junk folder if needed.
- Open the email to obtain the verification code.

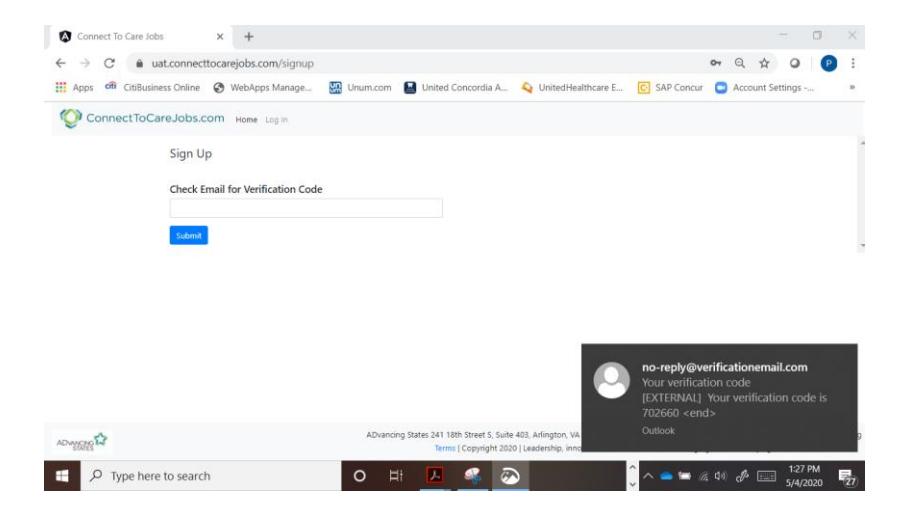

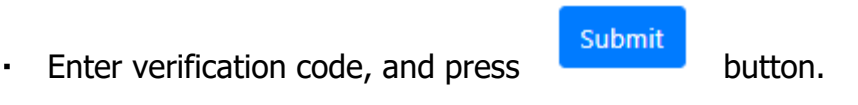

You will receive the below notification:

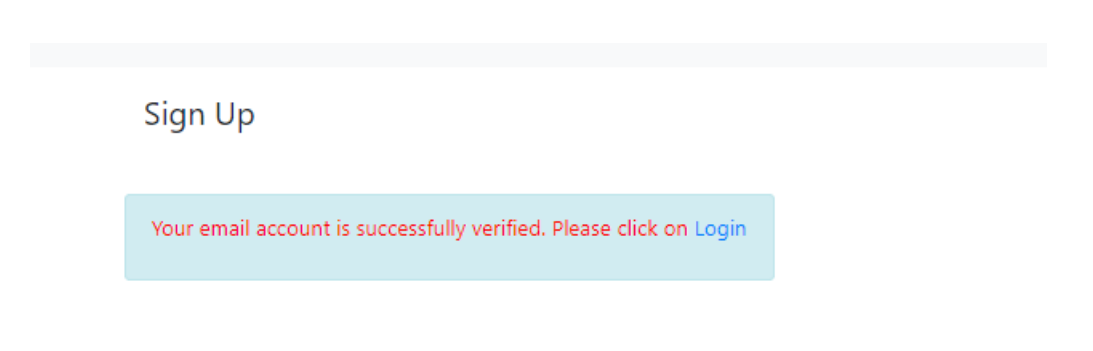

Follow the login link using the newly created account details and user enrollment information to complete the process.

## II. Healthcare Worker Portal

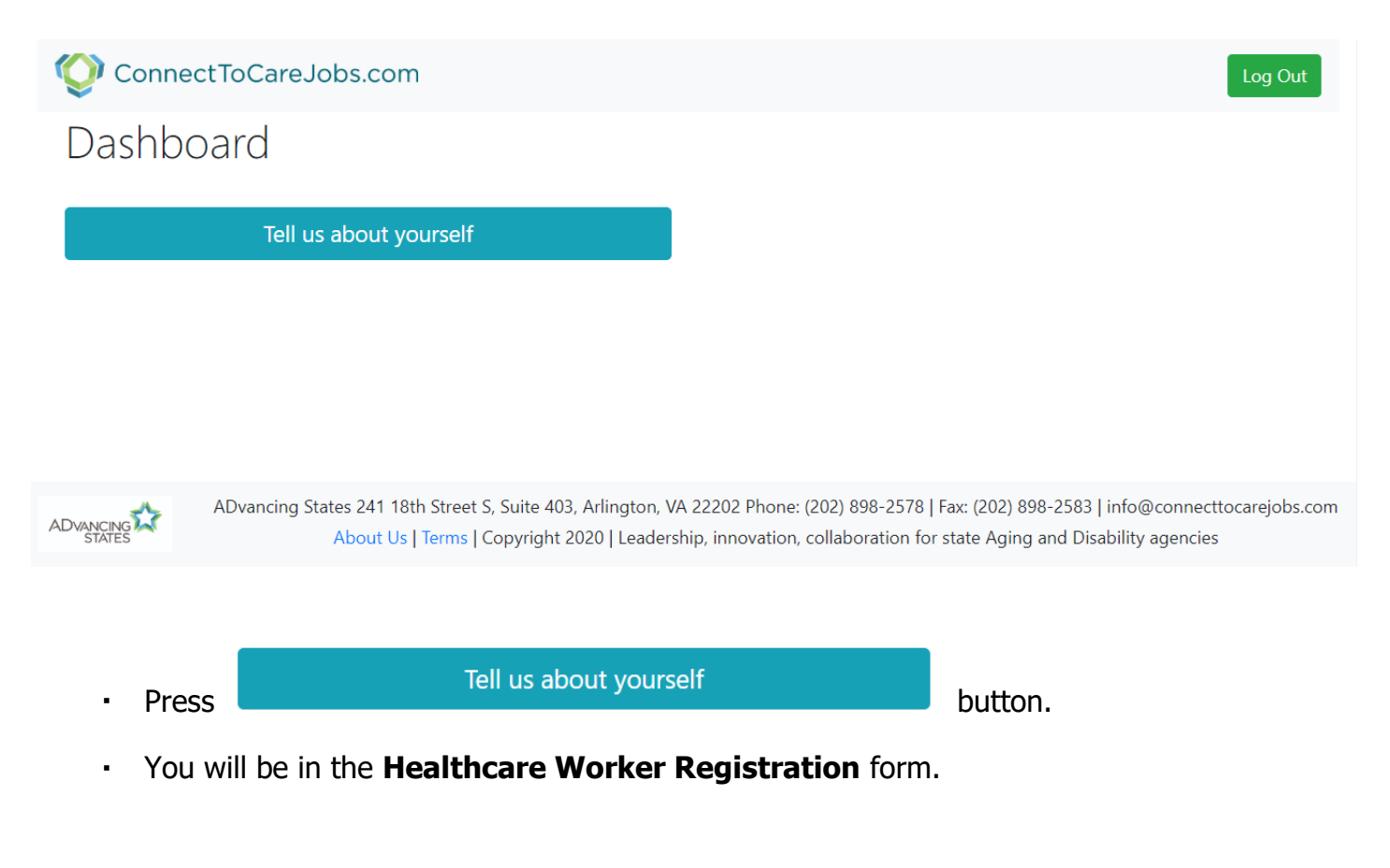

## Healthcare Worker Registration

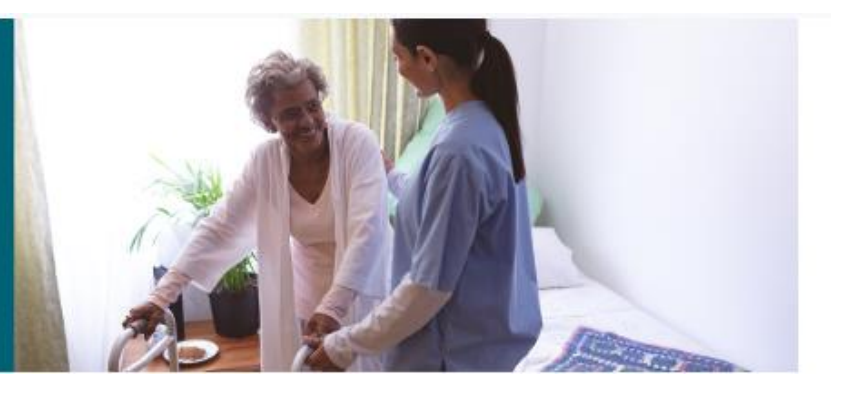

.

Select the **position that you are interested in** using the below dropdown:

What position are you interested in?\*

**Note:** See a full list of positions and descriptions in <u>Appendix A</u>.

 Complete your demographic information. Your email address will be autofilled.

| First Name*                  | Last Name*    |
|------------------------------|---------------|
|                              |               |
| Email Address*               | Phone Number* |
| pbarnett@advancingstates.org |               |
| Street Address*              | City*         |
|                              |               |
| Zip Code*                    | State*        |
|                              | v             |

**Note:** Your address will be used for matching to the facility based on the distanced that you would like to find work. It is important that you use complete and accurate details.

**Note:** Your phone number may be used for the facility to contact you.

Use the following dropdowns to identify distance willing to travel for

work.

To match to a facility what mile radius do you want to search on to find work?\*

Willing to travel long distance to accept a position

 If you select the "nationwide" from the dropdown "Willing to travel long distance to accept a position" dropdown, shown below, a new dropdown will appear.

•

Willing to travel long distance to accept a position

| nationwide | • |   |
|------------|---|---|
| local      |   | , |
| state      |   |   |
| nationwide |   |   |

• New dropdown "State willing to travel to" shown below.

State willing to travel to

**Note:** You will have the option to select any states or one additional states that you would be willing to travel.

v

|   | Any            | * |   |
|---|----------------|---|---|
|   | Alabama        |   | ł |
| 1 | Alaska         |   | r |
| 1 | American Samoa |   |   |
|   | Arizona        |   |   |
|   | Arkansas       |   |   |
|   | California     |   |   |
|   | Colorado       |   |   |
|   | Connecticut    | • |   |
| ĺ | Colorado       | • |   |

**Note:** If **``Any**" is selected, then you may be matched to any opening in the system that has a need for your position and availability.

States may **pay for living accommodation** for workers based on need. Selection in this dropdown box does not impact your ability to be matched to providers/facilities. (Yes/No)

v

If the State can offer living accommodations for the duration of your service, would you be interested in learning more about this?

• The amount of **clinical experience** offers providers/facilities information but does not impact your ability to be matched to providers/facilities.

Years of experience (tenure) in a clinical position

 "Are you a volunteer" gives the facility information on whether you are willing to work without pay but does not impact your ability to be matched to providers/facilities. (Yes/No) •

•

Select **all** days/shifts that you will be available to work (included in the matching criteria).

•

Days/Shifts you will be available. Please select all that apply

| Day       | Morning | Afternoon/Evening | Overnight |
|-----------|---------|-------------------|-----------|
| Monday    |         |                   |           |
| Tuesday   |         |                   |           |
| Wednesday |         |                   |           |
| Thursday  |         |                   |           |
| Friday    |         |                   |           |
| Saturday  |         |                   |           |
| Sunday    |         |                   |           |

Selecting the earliest **date that you can start** is required for the matching criteria.

| On which date can you start* |  |  |  |
|------------------------------|--|--|--|
| yyyy-mm-dd                   |  |  |  |

 If you own a vehicle or have access to transportation gives the facility information on whether you are able to come but does not impact your ability to be matched to providers/facilities. (Yes/No) Do you have your own vehicle or access to transportation

 If you have a valid healthcare license or certificate gives the facility information on whether you are able to come but does not impact your ability to be matched to providers/facilities. (Yes/No)

Do you have a valid health care license or certificate?

 You must select Yes in the conditions of employment to be matched with providers/facilities. (Yes/No)

Do you agree to the following conditions of employment?\*

- Legally authorized to work in the U.S.
- Selected applicants will be required to complete a full orientation to the role and responsibilities, including a Licensed/Registered Nurse's evaluation of the applicant's demonstrated basic competencies and effective use of Personal Protective Equipment (PPE).

.

- · Prolonged wearing of PPE, including gloves, masks and face shields
  - Your responses to **specialty skills** give the facility information on whether you are able to come but does not impact your ability to be matched to providers/facilities. (Yes/No)

#### Please indicate if you have the following specialty skills

| IV/Phlebotomy Skills?                                    | PICC Line Care?  |
|----------------------------------------------------------|------------------|
| Ţ                                                        | Ţ                |
| Basic IV Therapies (fluids and antibiotics, NO IV push)? | Ventilator care? |
| ▼                                                        | Ţ                |

 States may prohibit work if you have traveled outside of the state in the last three weeks. Selection in this dropdown box does not impact your ability to be matched to providers/facilities. (Yes/No)

Did you travel outside of the state in the last three weeks

Once you have completed the form, you may select

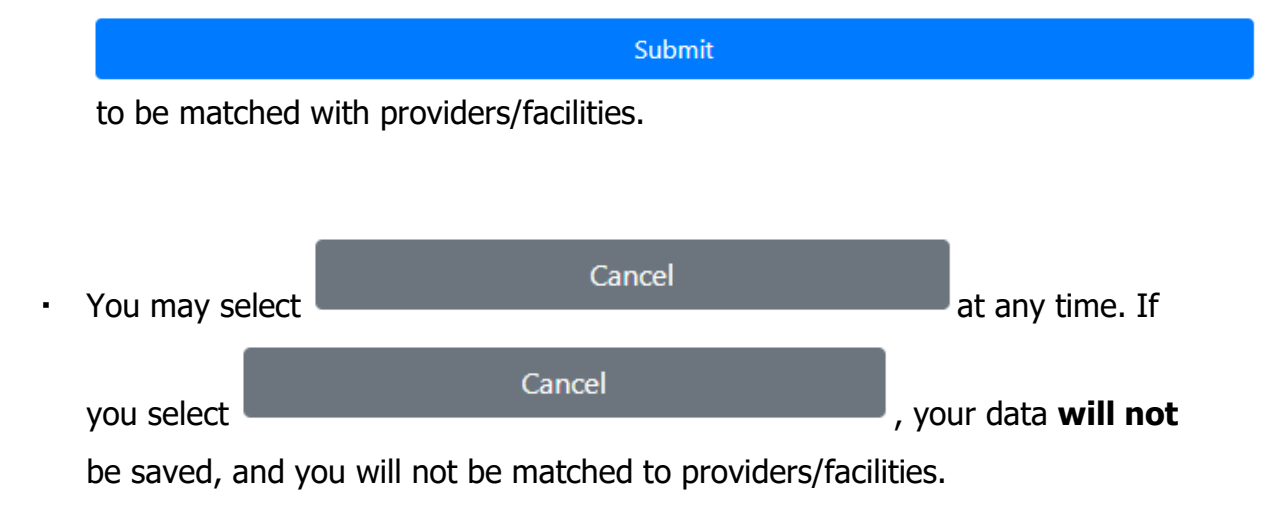

## III. Healthcare Provider/Facility Dashboard

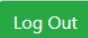

ConnectToCareJobs.com

## Dashboard

Step 1. Fill out your form to tell us what your staffing needs are at your facility.

Step 2. Check your matches.

Step 3. If you see a match that matches your needs, contact them to arrange an interview.

Step 4. Once you have filled your vacancies, please update your profile.

See job matches for your facility

Tell us about your needs

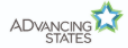

ADvancing States 241 18th Street S, Suite 403, Arlington, VA 22202 Phone: (202) 898-2578 | Fax: (202) 898-2583 | info@connecttocarejobs.com About Us | Terms | Copyright 2020 | Leadership, innovation, collaboration for state Aging and Disability agencies

v

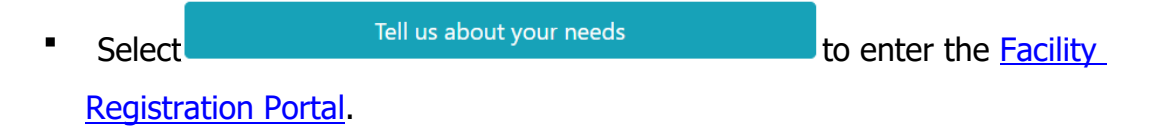

**Note:** The initial Facility Registration must be completed prior to any job matches being found.

See job matches for your facility
 to see job
 seekers that are matched to your provider/facility.

#### 1. How to complete the Facility Registration Portal form?

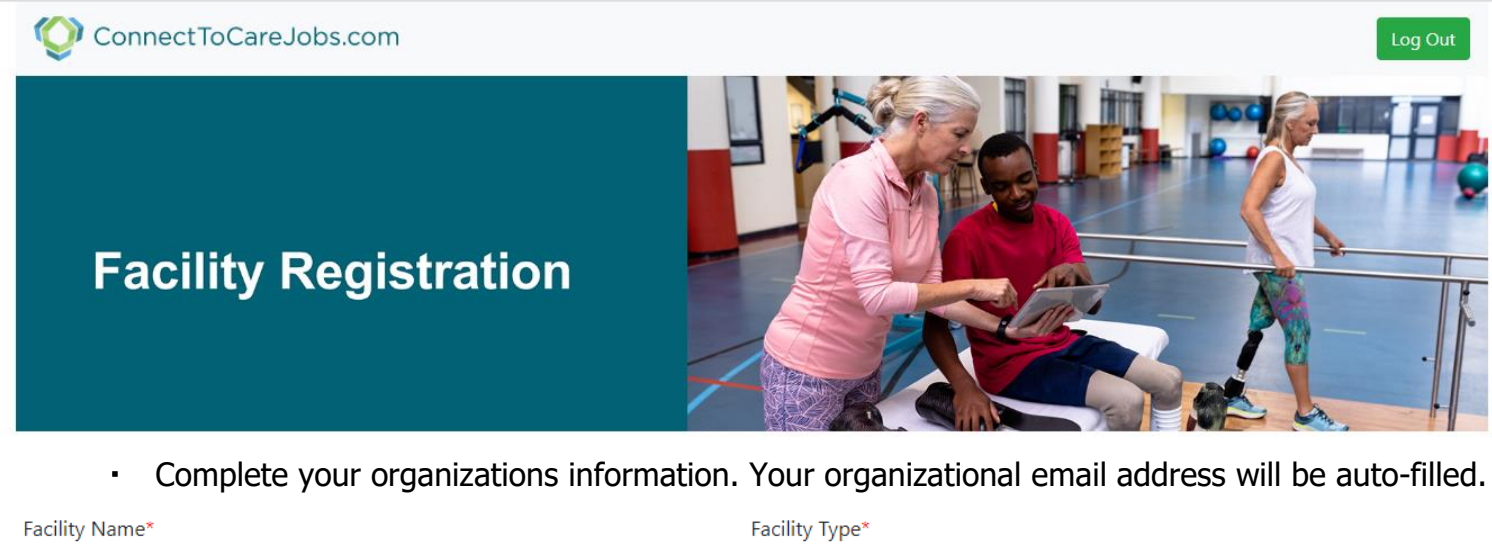

|          | •         |
|----------|-----------|
| Address* | City*     |
|          |           |
| State*   | Zip Code* |
| <b></b>  |           |
|          |           |

 Facility phone number\*
 Contact person for staffing\*

| Staffing contact phone number         | Contact email address*               |
|---------------------------------------|--------------------------------------|
|                                       | c2cfacility1@gravityh.com            |
| Staffing second contact person        | Staffing second contact phone number |
| Staffing second contact email address |                                      |

**Note:** Facility Name should match what is listed on your state license.

**Note:** Your address should be the physical location of where the worker will report.

**Note:** Your organization may have multiple **Facility Type**s. Facility Type is not a part of the matching criteria. You can select the Facility Type that is most appropriate based on the needs of the organization.

Your organization has **available parking for staff**, or **accessible by public transport**, gives the state information but does not impact your ability to be matched to jobseekers. (Yes/No)

| Is there available parking for staff | Is the facility accessible by public transport |
|--------------------------------------|------------------------------------------------|
| <b>•</b>                             | T                                              |

• Once select the provider/facility demographics are complete, you may select:

**Note:** Demographic information is saved after the initial completion, but you will need to put in **complete** need/resource requirements each time you go into the system.

 Select/Type the number of needed positions for each job title and date the position is first needed. If there is an immediate need, select the current date.

## **Recreational Therapist**

| Number of FTEs | Date Needed |  |
|----------------|-------------|--|
| 0              | yyyy-mm-dd  |  |

## Environmental Service Aide (laundry or housekeeping)

Submit

| Number of FTEs | Date Needed |  |  |
|----------------|-------------|--|--|
| 0              | yyyy-mm-dd  |  |  |

**Note:** Past dates may be select but do not impact the matching.

Note: A full list of positions and descriptions are available in Appendix A.

Select

•

2. How to see your job matches for your facility?

|        | - / · · · · <b>J</b> · · · · · · · · · · · · · · · · · · · |                                   |
|--------|------------------------------------------------------------|-----------------------------------|
| Select | See job matches for your facility                          | to see job                        |
|        | Select                                                     | See job matches for your facility |

seekers that are matched to your provider/facility.

 A list of healthcare workers, seeking the selected positions that matched to your provider/facility organization will show up on a table in the below format.

# Matches

•

| Job Title | First<br>Name | Last<br>Name | Email Address | Phone<br>Number |
|-----------|---------------|--------------|---------------|-----------------|
|           |               |              |               |                 |

If you have more matches that the table can show, you can right-click on the table and print to PDF for a full list of matches.

**Note:** Contacting and vetting the interested jobseekers are the responsibility of the provider/facility.

ConnectToCareJobs.com

## **Position Description**

| Category              | Position – may vary by<br>facility                         | Description – may vary by facility                                                                                                    | Credentials – may vary<br>based on State<br>requirements                                     |
|-----------------------|------------------------------------------------------------|----------------------------------------------------------------------------------------------------|----------------------------------------------------------------------------------------------|
| Activities/Recreation | Activity Aide                                              | Plan and implement activities.                                                                                                    |                                                                                              |
|                       | Recreational Therapist                                     | Plan, direct, or coordinate medically-<br>approved recreation programs for<br>patients in hospitals, nursing homes,<br>or other institutions.                                                    | Bachelor's degree in<br>Recreational Therapy;<br>additional certification<br>may be required |
| Behavioral Staff      | Counselor                                                  | Plan, develop, and implement various clinical, behavioral, and supportive services.                                                                                                    | License                                                                                      |
|                       | Social Worker                                              | Assess, create, and implement the care plan, secure and refer needed resources, evaluate and monitor improvement, and advocate.                                                                  | License                                                                                      |
| Facilities            | Environmental Service<br>Aide (laundry or<br>housekeeping) | Support safety and cleanliness of a facility; Ensure facility linen and resident's personal clothing are properly collected, sorted, laundered, distributed, and/or stored.                      |                                                                                              |
|                       | Maintenance                                                | Install, inspect, diagnose faults, test,<br>replacement, repair,<br>and maintenance of building, fixtures<br>and fittings.                                                                       |                                                                                              |
|                       | Transportation                                             | Drive vehicle from individual or<br>central loading area to social services<br>or rehabilitation center, training<br>location, job site, or other destination<br>according to assigned schedule. |                                                                                              |
| Medical               | Certified Nursing<br>Assistant/Patient Care<br>Technician  | Deliver direct care to patients<br>(bathing, toileting, feeding, grooming,<br>etc.) as directed by the RN or LPN.                                                                                | Certification                                                                                |

|           | Licensed Professional<br>Nurse (LPN)/Licensed<br>Vocational Nurse (LVN)<br>Physician | Perform duties such as taking vital<br>signs, collecting samples,<br>administering medication, ensuring<br>patient comfort, and reporting the<br>status of their patients.<br>Examine patients, review patient<br>medical history, diagnose illnesses or<br>injuries, administer treatment, and<br>counsel patients on their health and<br>wellbeing. | License                |
|-----------|--------------------------------------------------------------------------------------|----------------------------------------------------------------------------------------------------|------------------------|
|           | Physician Assistant                                                                  | Provide a comprehensive assessment<br>to assess the cognitive and functional<br>status of patients as well as their<br>specific conditions.                                                                                                    | Certification; License |
|           | Nurse Practitioner                                                                   | Provide all aspects of patient care,<br>including diagnosis, treatments, and<br>consultations, conducting physicals,<br>ordering tests, and serving as a<br>patient's primary healthcare provider.                                                                                                    | License                |
|           | Registered Nurse (RN)                                                                | Provide patient care by performing<br>examinations and tests, administering<br>medications, treating wounds, etc.                                                                                                    | Certification          |
|           | Temporary Nurse Aide                                                                 | Provide patient care, including<br>activities of daily living, infection<br>control and prevention, positioning,<br>moving, and restorative care, nutrition<br>and elimination, comfort care, and<br>end of life.                                                                                                    | 8-hour training        |
|           |                                                                                      |                                                                                                    |                        |
|           | Cook                                                                                 | Perform food preparation per current<br>applicable federal, state, and local<br>standards, guidelines, and<br>regulations, with our established<br>policies and procedures.                                                                                                    |                        |
| Nutrition | Dietary Aide/Food<br>Server                                                          | Prepare and handle food. Deliver food.                                                                                                    |                        |
|           | Dietician/Nutritionist                                                               | Assess patients' and patient's<br>nutritional and health needs. Counsel<br>patients on nutrition issues and<br>healthy eating habits. Develop meal<br>and nutrition plans, taking both<br>clients' preferences and budgets into                                                                                                    | License                |

|               |                                                 | account.                                                                                                    |                                                  |
|---------------|-------------------------------------------------|----------------------------------------------------------------------------------------------------|--------------------------------------------------|
|               | Feeding Assistant                               |                                                                                                    |                                                  |
|               |                                                 | Feed residents, pass trays & transport residents.                                                                                                    |                                                  |
|               | Admissions/Marketing                            | Oversee in-patient/out-patient<br>functions, bed assignments, and<br>completion of preliminary paperwork<br>for entering patients. Work with<br>medical, nursing, and accounting staff<br>to ensure appropriate patient<br>placement.                                        |                                                  |
| Office        | Minimal Data Set (MDS)<br>Coordinator           | Ensure the accuracy of patient charts<br>through compliance and reliability,<br>providing all necessary information to<br>required third parties                                                                                                    | LPN or RN certification<br>+ additional training |
|               | Direct Support<br>Professional/Support<br>Staff | Be responsible to support adults with<br>disabilities of all ages and others who<br>need assistance to lead lives and<br>contribute to their communities; and<br>supports behaviors that enhance<br>inclusion in their communities.                                          |                                                  |
| Support Staff | Residential<br>Supervisor/Manager               | Accompany residents to their medical<br>and non-medical activities, assuring their<br>health and safety, train, supervise, and<br>monitor the quality of work of house<br>staff. Work with behavioral professionals<br>to assure proper behavioral interactions<br>of staff. |                                                  |
|               | Occupational<br>Therapist/Aide                  | Support individuals to improve, regain<br>and develop the skills needed for day<br>to day life and work.                                                                                                    | License/Certification                            |
| Therapy       | Physical Therapist/Aide                         | Plan and execute rehabilitation<br>programs to help patients return to a<br>higher level of physical function after<br>an accident or surgery.                                                                                                    | License/Certification                            |
|               | Respiratory Therapist                           | Interview and examine patients with<br>breathing or cardiopulmonary<br>disorders. Consult with physicians to<br>develop patient treatment plans.<br>Perform diagnostic tests such as<br>measuring lung capacity.                                                             | Certification                                    |

| Speech Therapist | Prevent, assess, diagnose, and<br>treat speech, language, social<br>communication, cognitive-<br>communication, and swallowing<br>disorders in children and adults. | License |
|------------------|----------------------------------------------------------------------------------------------------|---------|
|                  |                                                                                                    |         |